## **CSP** Website Login instructions

- 1. Go to: <a href="http://psychometristcertification.org/">http://psychometristcertification.org/</a>
- 2. Login in the upper right corner, using your email address in most cases this is your work email address.
  - a. If this is your first login, please click on **Forgot Password** and follow the instructions use the email you used when you applied to sit for the CSP exam (this is the email on file with the BCP in most cases this is your work email address).

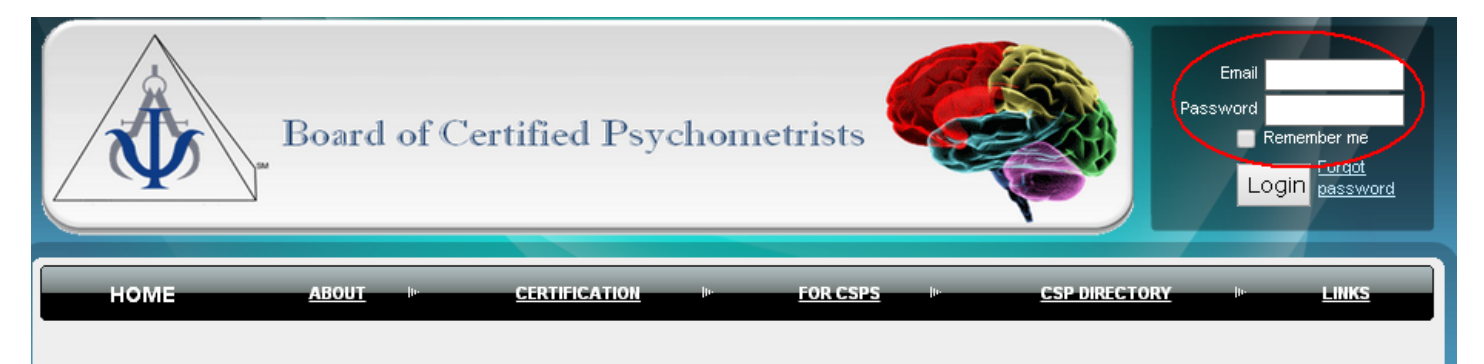

## Welcome to the Psychometrist Certification website!

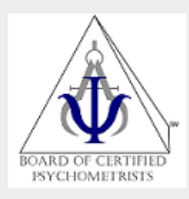

The Board of Certified Psychometrists (BCP) mission is to provide a certification process for Psychometrists. This is accomplished by continuing improvement and administration of a comprehensive examination that ensures verification of knowledge, minimum competence, and enhancement of professional experience.

In addition, the BCP promotes the value of Psychometry along with providing public and professional awareness of quality in Psychometry practices.

> Board of Certified Psychometrists (BCP) P.O. Box 10247 Virginia Beach, VA 23450

> > PsychometristCertification.org

#### Next 2014 Certification Exam

28 June 2014 Certification Exam will be held in Virginia Beach, VA & Cincinnati, OH

#### Fall 2014 Certification Exam

13 November 2014 - Fajardo, Puerto Rico - registration starts at 1:30pm

#### Increased CEU requirements in 2015

Starting in 2015 CSPs will be required to earn 20 CEUs every 2 yrs, of which at least 3 must be in Ethics.

#### **CEU** Opportunity

2014 NAP Annual Conference - Puerto Rico - or your State, Regional or National Neuropsychological or Psychological Association

#### 3. View Profile:

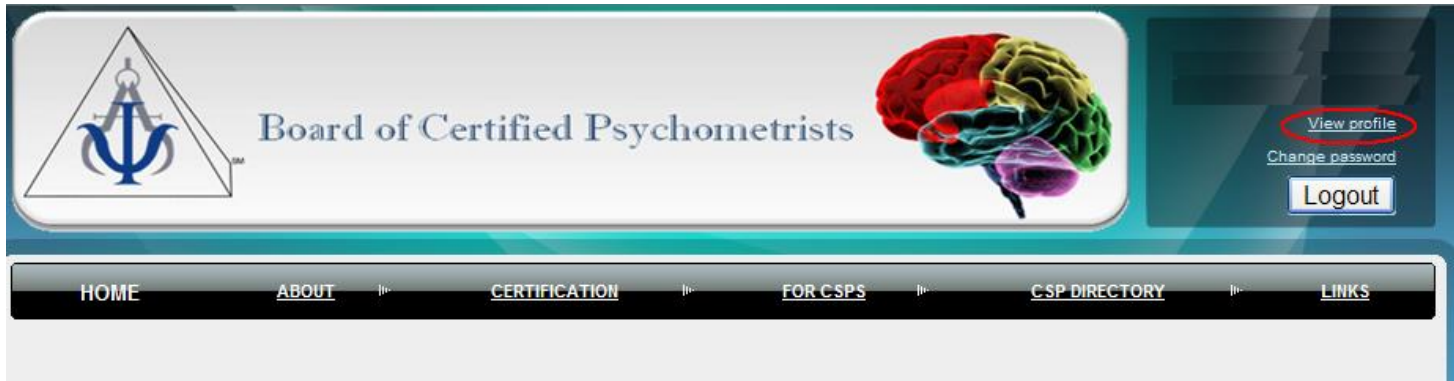

# Welcome to the Psychometrist Certification website!

4. Edit Profile:

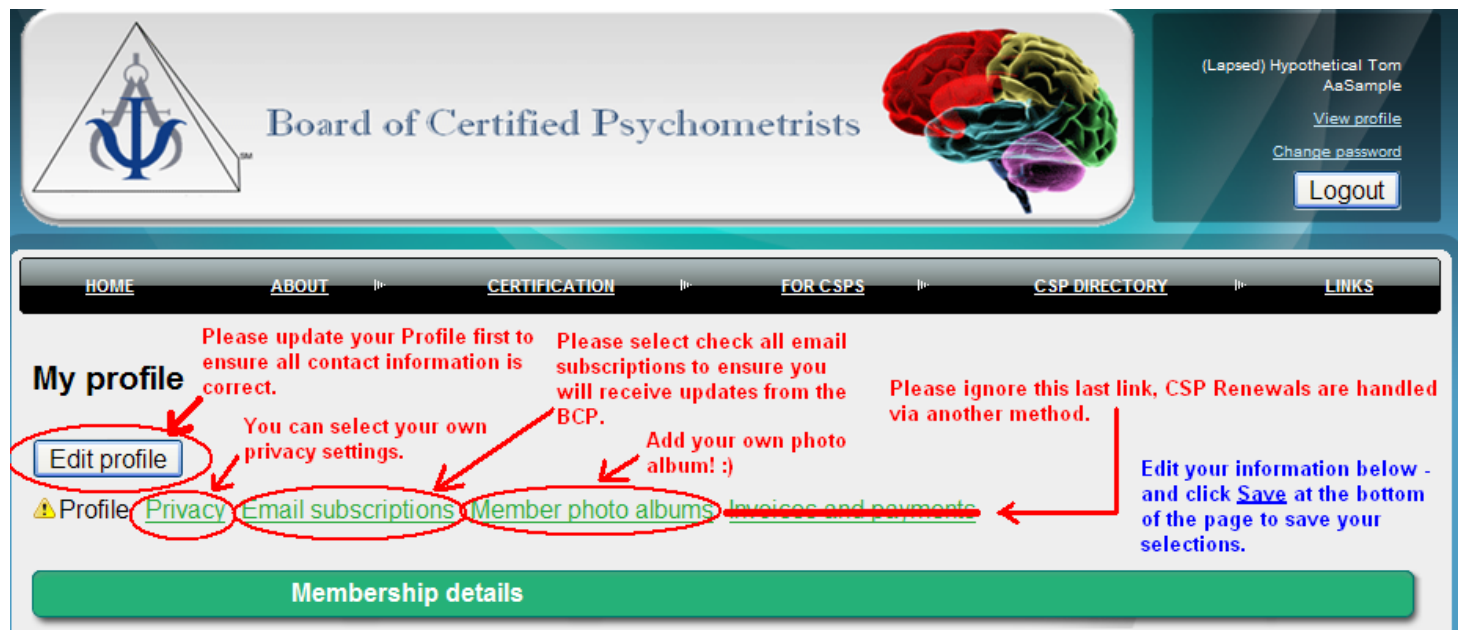

### 5. Privacy Settings:

| Board of Certified Psychometrists                                                     |                                                                                                    |                                                                                                    |                                                                                                    |  |
|---------------------------------------------------------------------------------------|----------------------------------------------------------------------------------------------------|----------------------------------------------------------------------------------------------------|----------------------------------------------------------------------------------------------------|--|
| HOME <u>ABOUT</u> In-                                                                 | CERTIFICATION                                                                                                    | FOR CSPS In CS                                                                                                    | P DIRECTORY In LINKS                                                                                   |  |
| My profile Privacy Email subscription                                                 | ecked so your profile is<br>ou select to the right, either<br>or No access.<br>"Anybody" refers to tl<br>general public.                                                                                                    | "Members" refers to other C<br>- the general public cannot s<br>this information.<br>The default settings are so<br>same for all CSPs (aka<br>Members) by the<br>administrators. | SPs<br>see "No access" refers to only<br>you and administrators will<br>see the information.<br>et the |  |
| Details to sh                                                                         | <b>OW</b> (in merriber directories, forum                                                                                                    | and blog posts)                                                                                                    |                                                                                                    |  |
|                                                                                       | Anybody                                                                                                    |                                                                                                    | No access                                                                                              |  |
| 🗟 Photo album                                                                         | 0                                                                                                    | ۲                                                                                                    | 0                                                                                                    |  |
| 🖂 Send message form                                                                   | 0                                                                                                    | ۲                                                                                                    | 0                                                                                                    |  |
|                                                                                       |                                                                                                    | <u> </u>                                                                                                    | 0                                                                                                    |  |
| 👔 Membership level                                                                    | ۲                                                                                                    | 0                                                                                                    | 0                                                                                                    |  |
| Membership level User ID                                                              | ©                                                                                                    | 0                                                                                                    | •                                                                                                    |  |
| Membership level<br>User ID<br>First Name                                             | ©<br>                                                                                                    | 0                                                                                                    | •                                                                                                    |  |
| Membership level<br>User ID<br>First Name<br>Middle Initial                           | <ul> <li></li> <li></li> <li><th>0<br/>0<br/>0</th><th>©<br/>©<br/>0<br/>®</th></li></ul> | 0<br>0<br>0                                                                                                    | ©<br>©<br>0<br>®                                                                                       |  |
| Membership level<br>User ID<br>First Name<br>Middle Initial<br>Last Name              | <ul> <li></li> <li></li> <li><th>0<br/>0<br/>0<br/>0</th><th></th></li></ul>              | 0<br>0<br>0<br>0                                                                                                    |                                                                                                    |  |
| Membership level<br>User ID<br>First Name<br>Middle Initial<br>Last Name<br>Education | <ul> <li>Click Save at the the page to save</li> </ul>                                                                                                    | bottom of O                                                                                                    |                                                                                                    |  |

## 6. Email Subscriptions:

| Bo                     | bard of Certified Psychometrists                                                                         |  |  |
|------------------------|----------------------------------------------------------------------------------------------------|--|--|
| HOME ABO               | DUT IN <u>CERTIFICATION IN FOR CSPS</u> IN <u>CSP DIRECTORY</u> IN <u>LINKS</u>                          |  |  |
| My profile             | Please make sure you have both Email Subscriptions checked.                                              |  |  |
| AProfile Privacy Email | Subscriptions Forum Subscriptions are currently not available.                                           |  |  |
|                        | Event notification                                                                                       |  |  |
| Subscribed             | Subscribed Automatic event announcements. Receive advance                                                |  |  |
|                        | e-Newsletters and email blasts                                                                           |  |  |
| Subscribed             | Mass messages from administrators, such as newsletters and other important notifications                 |  |  |
|                        | Forum subscriptions                                                                                      |  |  |
|                        | You can subscribe for updates in a particular Forum or Forum topic. Go to Forum/Topic page to subscribe. |  |  |
| Save Cancel            |                                                                                                    |  |  |

If you have any questions please contact the BCP website administrator(s): <a href="http://psychometristcertification.org/contacts">http://psychometristcertification.org/contacts</a>